## Publication Search Quick Start Guide

The Quick Start introduces the House of Commons Publication Search. For advanced search information see the User Guide and FAQ. For assistance, contact indref@parl.gc.ca or 613-992-8976.

| Search English Content / Search French Content: Select the official language of the publication you wish to search. The rest of the website will remain in English.<br>Search box: Type keywords, then press the Enter key or click the Search button to search the text of parliamentary publications. |                                                                                                    | anguage of<br>in English.                                                                                                    |
|----------------------------------------------------------------------------------------------------|----------------------------------------------------------------------------------------------------|----------------------------------------------------------------------------------------------------|
|                                                                                                    |                                                                                                    | Search English Content O search French content   Name, Text, Topics, Constituency Q                                                                                                    |
| Add Search Criteria: Click he can be selected from the dro refine the search.                                                                                                    | re to add another search box. AND, NOT, C<br>odown list along with more keywords to he                                                                                                    | OR Add search criteria                                                                                                    |
| <b>Tabs:</b> Switch tabs to search f of the House), Journals, Com                                                                                                    | our parliamentary publications: Hansard (<br>mittee, or BOIE (Board of Internal Econom                                                                                                    | (Debates<br>ny).                                                                                                    |
| <b>Save:</b> Select Save from the Set then create a title for the sear searches can be retrieved.                                                                                                    | earch Options located underneath the tabe<br>ch. A link called Open will appear where s                                                                                                   | Ss,<br>saved JOURNALS COMMITTEE BOIE                                                                                                    |
| <b>Clear all:</b> Before starting a net (located underneath the tabs                                                                                                    | w search, select Clear All from the Search<br>) to remove previous search terms and filt                                                                                                  | h Options ters.                                                                                                    |
| Search Results: Search resul<br>individual items: a transcript<br>item contains information on<br>with the option to click <i>More</i><br>bottom, the discussed topics                                                                                                    | ts are presented in the form of S<br>of each time someone speaks. Each to<br>who spoke and when; a text preview th<br>e to reveal the full speech; and at the U<br>tagged to the item. ti | Six icons located in the top righthand corner give the ability<br>to: share to Facebook or Twitter; play video of that item; view<br>the whole meeting on a webpage or pdf; and add to favourites.<br>Underneath the item, there is the option to click on a name and<br>timestamp to view the next item in that publication. |
|                                                                                                    |                                                                                                    |                                                                                                    |

Click for next item in this publication \_\_\_\_\_ Jenny Kwan - 17:00

**Parliament and Session Filter:** Defaults to the most recent Session of Parliament. Select a specific date range, Parliament or Session. To search all years available in the Publication Search select All Debates.

**Order of Business Filter:** Select the desired type of proceedings in Hansard and Journals tabs.

**Discussed Topic Filter:** Displays topics related to the search. Select one or more topics to show only items tagged with those subjects. In the Journals tab this filter is simply called Topic.

**Procedural Term Filter:** Refine search by parliamentary rules and procedures.

**Person Speaking Filter:** Search by a person's name, province or territory they represent, Caucus, or Participation type (committees only).

Committee Filter: Select specific committee(s) to search.

| PARLIAMENT AND SESSION  |       |                              |      |
|-------------------------|-------|------------------------------|------|
| Date Range              |       | PROCEDURAL TERM              |      |
| All Debates             |       | Oral questions               | 1403 |
| 44th Parliament         |       | Government bills             | 1176 |
| Ist 2021.11.22 -        |       | Business of supply           | 1017 |
| 43rd Parliament         |       | More                         |      |
| 2nd 2020.09.23 - 2021.0 | )8.15 |                              |      |
| 1st 2019.12.05 - 2020.0 | 8.18  | PERSON SPEAKING              |      |
| More                    |       | Rota, Anthony (Hon.)         | 292  |
|                         |       | Hughes, Carol                | 240  |
| Order of Business       |       | Trudeau, Justin (Right Hon.) | 200  |
| Government Orders       | 3399  | More                         |      |
| Oral Question Period    | 1593  | PROVINCE / TERRITORY         |      |
| Speech from the Throne  | 656   | Caucus                       |      |
| More                    |       | Сомміттее                    |      |
| DISCUSSED TOPIC         |       | FINA - Finance               | 2627 |
| Pandemic                | 1380  | HESA - Health                | 643  |
| COVID-19                | 1311  | CHPC - Canadian Heritage     | 441  |
| Public finance 436      |       | More                         |      |
| More                    | 400   |                              |      |